## Windows10 で Excel ファイルが取り込めない場合の対策

県団体用または全国協会用メニューには、利用団体・県団体から送られてきた Excel ファイルの取込機能があり ますが、Windows10環境でWindows10AniversaryUpdate が適用されている場合、正常にファイルを取り込めない という現象が確認されております。

その場合は、以下の設定を試してください。

「RPC サーバを利用できません。」「アクセスが拒否されました。」などのエラーが発生する場合。

以下のエラーは、Windows10AniversaryUpdate が適用されている Windows10 環境で発生します。

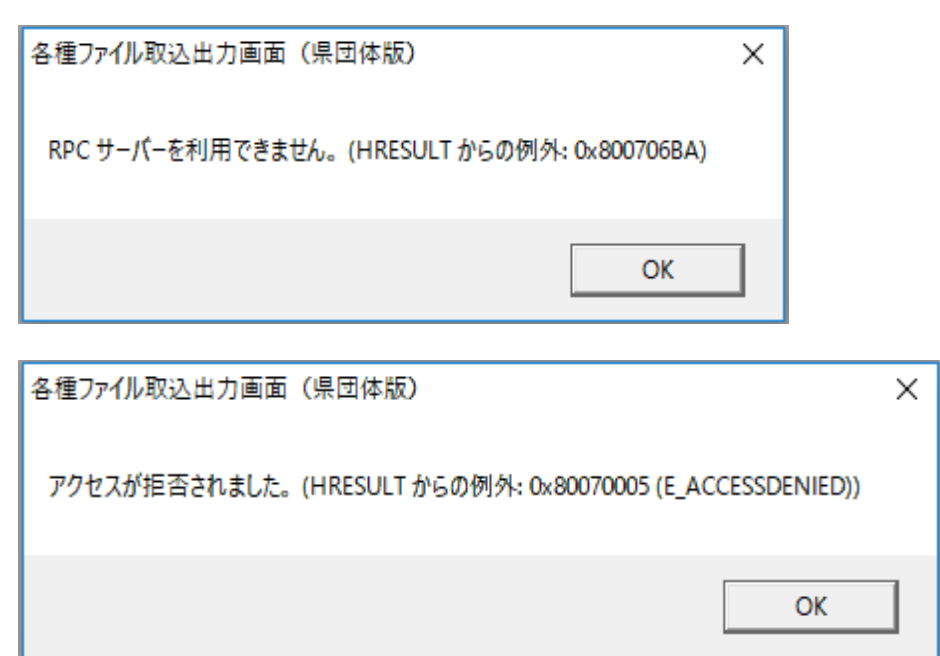

このエラーが発生した場合は、以下の設定を試してください。

1. スタートボタンをクリックし、設定をクリックしてください。

|              | Windows アクセサリ    | ~ |
|--------------|------------------|---|
| 8            | Windows 簡単操作     | ~ |
| ŝ            | Windows 管理ツール    | ~ |
| · <b>W</b> · | Windows システム ツール | ~ |
| Φ            | x                |   |
|              | ▶ 何でも聞いてください     |   |

2. 以下の画面が表示されます。「デバイス」をクリックしてください。

| 設定                                                         |                                           |                                          | – 🗆 X                     |  |  |
|------------------------------------------------------------|-------------------------------------------|------------------------------------------|---------------------------|--|--|
| Windows の設定                                                |                                           |                                          |                           |  |  |
|                                                            | 設定の検索                                     | ٩                                        |                           |  |  |
| レステム<br>システム<br>ディスプレイ、通知、アプリ、電<br>源                       | デバイス<br>デバイス<br>Bluetooth、プリンター、マウス       | <b>ネットワークとインターネット</b><br>Wi-Fi、機内モード、VPN | 値人用設定<br>背景、ロック画面、色       |  |  |
| <b>アカウント</b><br>アカウント<br>アカウント、メール、同期、職<br>場、他のユーザー        | <b>レージン (1997)</b><br>時刻と言語<br>音声認識、地域、日付 | <b>前単操作</b><br>サレーター、拡大鏡、ハイコントラ<br>スト    | <b>プライパシー</b><br>位置情報、カメラ |  |  |
| <u>Windows がライセンス認証されていません。今すぐ Windows をライセンス認証してください。</u> |                                           |                                          |                           |  |  |

3. 以下の画面が表示されます。「Windows で通常使うプリンターを管理する」を「オフ」にしてください。

| ← 設定                                                                             | - 🗆 X                                                                                                    |
|----------------------------------------------------------------------------------|----------------------------------------------------------------------------------------------------|
| <ul> <li>◎ ホーム</li> <li>設定の検索</li> <li>デバイス</li> </ul>                           | <ul> <li>Microsoft XPS Document Writer</li> <li>OneNote 2013 に送る</li> </ul>                                                                         |
| <ul> <li>・ ブリンターとスキャナー</li> <li>・ 「通 接続中のデバイス</li> <li>・ 、 マウスとタッチパッド</li> </ul> | Windows で通常使うプリンターを管理する<br>オンにすると、現在の場所で最後に使用したブリンターが通常使うブリン<br>ターとして設定されます。<br>オン                                                                  |
| <ul> <li>● 自動再生</li> <li>□ USB</li> </ul>                                        | 従量制課金接続でのダウンロード<br>この設定をオフにすると、従量制課金接続を使っているときには、新しいデ<br>バイスのソフトウェア (ドライバー、情報、アブリ)をダウンロードしません。これ<br>により追加料金がかかることを避けられます。<br>すフ<br>関<br>した<br>プリンター |
|                                                                                  |                                                                                                    |

| ← 設定                                                                      | X                                                                                                    |
|---------------------------------------------------------------------------|----------------------------------------------------------------------------------------------------|
| <ul> <li>◎ ホーム</li> <li>設定の検索</li> <li>アバイス</li> </ul>                    | E Microsoft XPS Document Writer OneNote 2013 に送る                                                                           |
| <ul> <li>プリンターとスキャナー</li> <li>短 接続中のデバイス</li> <li>① マウスとタッチパッド</li> </ul> | Windows で通常使うプリンターを管理する<br>オンにすると、現在の場所で最後に使用したプリンターが通常使うプリン<br>ターとして設定されます。<br>● オフ                                       |
| <ul> <li>● 自動再生</li> <li>□ USB</li> </ul>                                 | 従量制課金接続でのダウンロード<br>この設定をオフにすると、従量制課金接続を使っているときには、新しいデ<br>バイスのソフトウェア (ドライバー、情報、アブリ) をダウンロードしません。これ<br>により追加料金がかかることを避けられます。 |
|                                                                           | 関連設定<br>テバイスとフリンター                                                                                                    |

以上で設定は完了です。

右上の×ボタンをクリックして設定画面を閉じてください。